## **EXERCISE 5: PLASTICITY**

## A. Cold Forming

For this task, we will use a cantilever beam geometry, very similar to the previous models you built (cf. Figure 1). Use the provided data in Table 1 to create the beam using the **Design Modeler**.

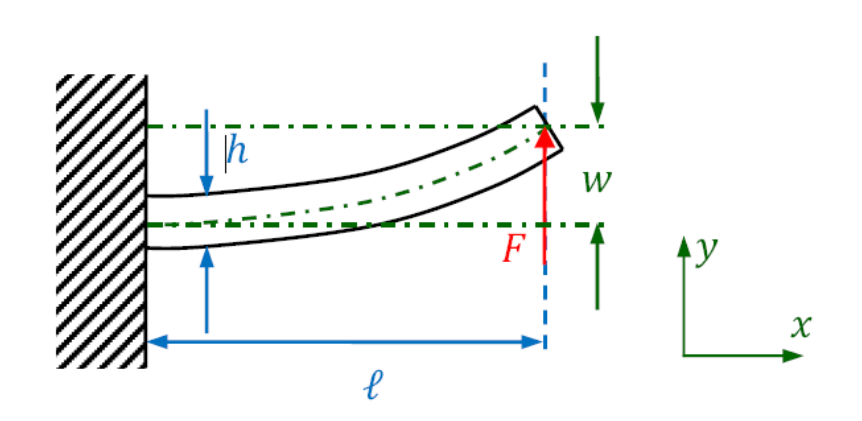

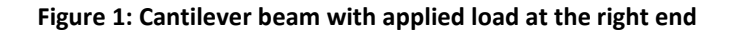

| l                   | 1000 mm   | Beam length                 |
|---------------------|-----------|-----------------------------|
| h                   | 60 mm     | Beam height                 |
| t                   | 40 mm     | Beam thickness              |
| $F_1$               | 16000 N   | Force for load step 1       |
| $F_2$               | -21500 N  | Force for load step 2       |
| $F_3$               | 0 N       | Force for load step 3       |
| Ε                   | 73100 MPa | Young's modulus of aluminum |
| ν                   | 0,33      | Poisson's ratio             |
| $E_t$               | 7310 MPa  | Tangent modulus             |
| $\sigma_{ m yield}$ | 414 MPa   | Yield strength              |
| $\sigma_{ m yield}$ | 414 MPa   | Yield strength              |

## Table 1: Geometric and material data

Now add a new material to your **Engineering Data**. Use the material properties provided by Table 1 to define both the material's **Isotropic Elasticity** as well as **Bilinear Isotropic Hardening** (drag and drop from the **Toolbox**). Afterwards, selecting **Bilinear Isotropic Hardening** in the properties windows should bring up a stress-strain curve resembling Figure 2.

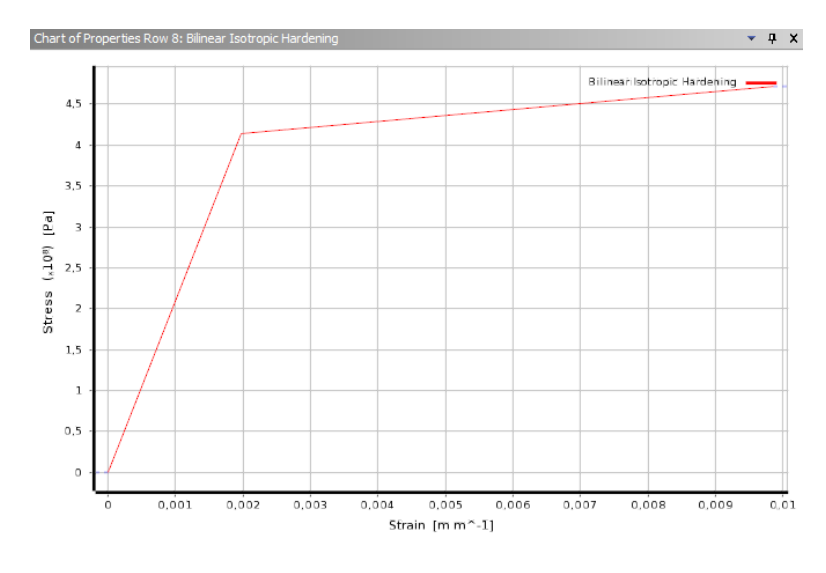

FIGURE 2: STRESS-STRAIN CURVE FOR OUR ELASTO-PLASTIC MATERIAL

In the **Mechanical** module create a hexahedral mesh with an element size (edge length) of 10 mm. To be able to define the three load steps of Table 1, set **Analysis Settings**  $\rightarrow$  **Step Controls**  $\rightarrow$  **Number of Steps** to 3. You can then switch the **Y Component** of the force load to **Tabular** to define the three different force magnitudes (Table 1). Done correctly, the load history should look like Figure 4.

| De | etails of "Force" |                          | 4  |                |
|----|-------------------|--------------------------|----|----------------|
| Ξ  | Scope             |                          |    |                |
|    | Scoping Method    | Geometry Selection       |    |                |
|    | Geometry          | 1 Face                   |    |                |
| Ξ  | Definition        |                          |    |                |
|    | Туре              | Force                    |    |                |
|    | Define By         | Components               |    |                |
|    | Coordinate System | Global Coordinate System |    |                |
|    | X Component       | Tabular Data             |    |                |
|    | Y Component       | Tabular Data             | ΩL |                |
|    | Z Component       | Tabular Data             | 6  | Import         |
|    | Suppressed        | No                       |    | Export =v      |
|    |                   |                          |    | Constant       |
|    |                   |                          |    | Tabular (Time) |
|    |                   |                          |    | Function       |

FIGURE 3: USING TABULAR DATA FOR THE FORCE COMPONENTS

Also set **Analysis Settings**  $\rightarrow$  **Solver Controls**  $\rightarrow$  **Large Deflection** to **On**. Switch **Solution (A6)**  $\rightarrow$  **Solution Information**  $\rightarrow$  **Solution Output** to **Force Convergence**. This setting ensures that you can follow the solution progress while ANSYS tries to solve the system of non-linear equations; simply select **Solution Information** during or after the solution phase to view the convergence graph.

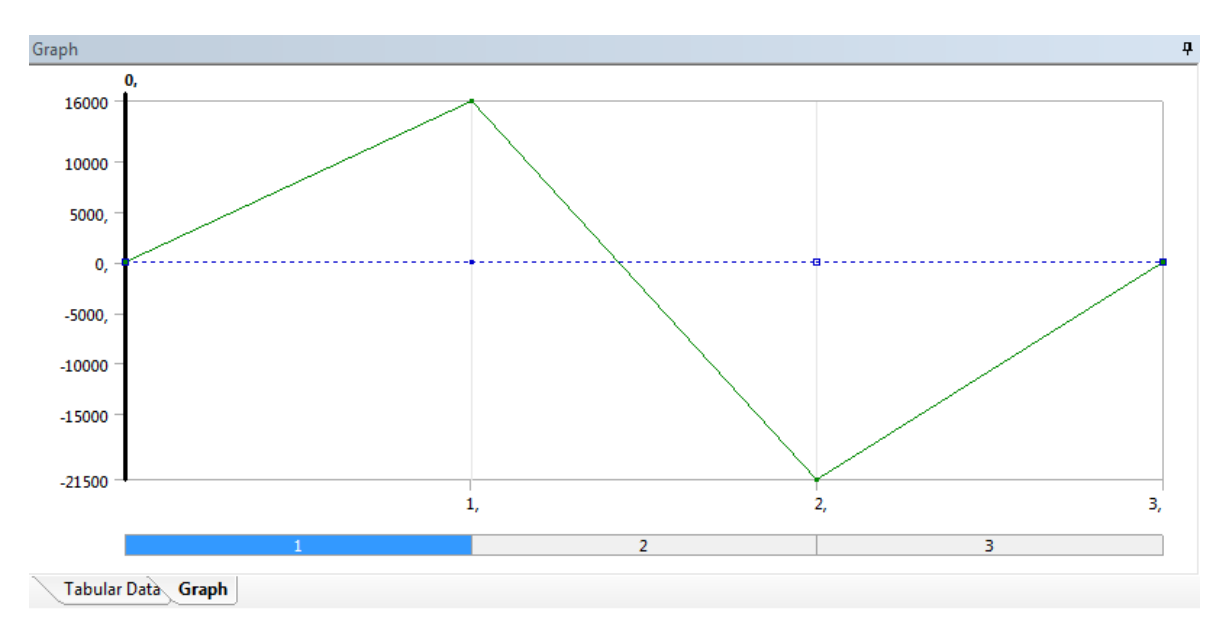

FIGURE 4: LOAD HISTORY WITH THREE DISTINCT STEPS

After solving, plot the normal elastic strain in *x* direction (cf. Figure 5).

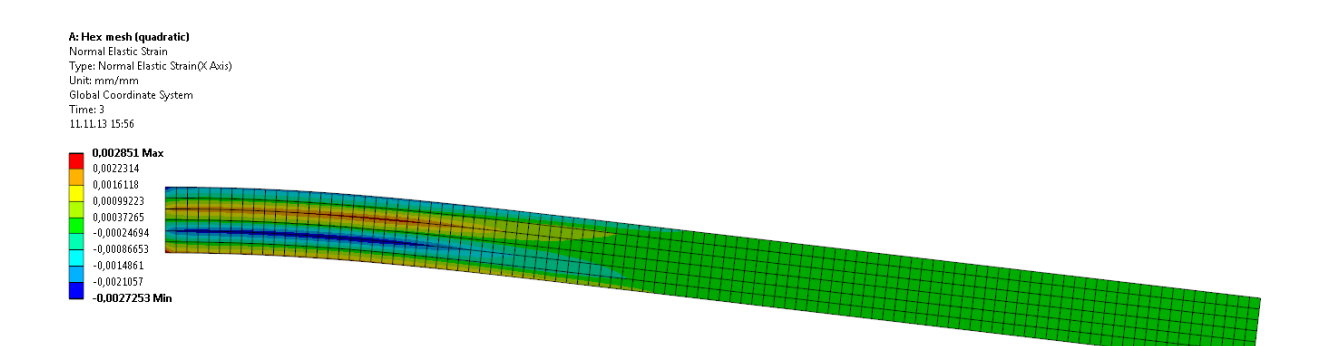

FIGURE 5: NORMAL ELASTIC STRAIN IN X DIRECTION AFTER THE LAST LOAD STEP

## Questions

- Why have the solution times increased considerably compared to the previous beam models?
- Why are there still elastic strains remaining after setting the force to 0 N? Explain the pattern of elastic strains!
- How would the pattern change if we applied only the first and the last load step?